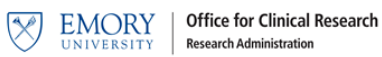

## **RPE Subject Push Instructions**

Instructions: Access OnCore at <u>https://emory-oncore-prod.advarra.app</u>. Enter Emory username and password.

- 1. Menu > Admin > Other Admin > RPE Console > Subjects tab, set the destination to Epic.
- 2. Enter the Protocol No.
- 3. Set RPE Enabled/Disabled to **Enabled**.

| RPE Console           |                                |
|-----------------------|--------------------------------|
|                       | By Protocol By Subject         |
| Protocols             | Select Destination             |
| Subjects »            | Ēpic v                         |
| Protocol Billing Grid | Filters Select Filter Criteria |
|                       | Protocol No. IRB00087510 ×     |
| Configuration         | Show Discrepant Subjects Only  |
|                       | RPE Enabled/Disabled Enabled   |
|                       | Search Clear                   |
|                       |                                |

- 4. Select **Search**. The search will result in all subjects that have successfully been sent to Epic.
- 5. In the Send Subjects column Select All and Send (bottom of page)

| RPE Eligible Subjects Page Size 100 v < < Page 1 v of 9 > |              |           |             |                     |                             |                                         |                  |                 |                                                                   |                |
|-----------------------------------------------------------|--------------|-----------|-------------|---------------------|-----------------------------|-----------------------------------------|------------------|-----------------|-------------------------------------------------------------------|----------------|
| Emory MRN                                                 | Protocol No. | Last Name | First Name  | Study Site          | RPE<br>Enabled/<br>Disabled | <u>Current Subject</u><br><u>Status</u> | Last Status Sent | Discrepancies   | Send<br>Subjects<br>( <u>Select All</u> /<br><u>Select None</u> ) |                |
| 7712033                                                   | IRB00075162  | Zubber    | Latrica     | Emory<br>University | Ene 🗸                       | OFF STUDY                               | OFF STUDY        |                 |                                                                   | <u>History</u> |
| 10637923                                                  | IRB00075162  | Zamora    | Christopher | Emory<br>University | Ene 🗸                       | OFF STUDY                               | OFF STUDY        |                 |                                                                   | <u>History</u> |
| <u>18533106</u>                                           | IRB00075162  | Yurchenko | Michael     | Emory<br>University | Ene 🗸                       | OFF STUDY                               | OFF STUDY        |                 |                                                                   | <u>History</u> |
| <u>7221022</u>                                            | IRB00075162  | YOUNG     | RENEE       | The Emory<br>Clinic | Ene 🗸                       | OFF STUDY                               | OFF STUDY        |                 |                                                                   | <u>History</u> |
| <u>7133984</u>                                            | IRB00075162  | Yehl      | Kristen     | Emory<br>University | Ene 🗸                       | OFF STUDY                               | OFF STUDY        |                 |                                                                   | <u>History</u> |
| <u>9991687</u>                                            | IRB00075162  | Toppin    | Nikita      | Emory<br>University | Ene 🗸                       | OFF STUDY                               |                  | <u> </u>        |                                                                   | <u>History</u> |
| <u>9690895</u>                                            | IRB00075162  | Terry     | Leah        | Emory<br>University | Ene 🗸                       | OFF STUDY                               | OFF STUDY        |                 |                                                                   | <u>History</u> |
| <u>9602137</u>                                            | IRB00075162  | Terrell   | Paul        | Emory<br>University | Ena 🗸                       | OFF STUDY                               | OFF STUDY        |                 |                                                                   | <u>History</u> |
|                                                           |              |           |             |                     |                             |                                         | 0 si             | bjects selected | Send                                                              |                |

6. If the subject return with discrepancies, click **HISTORY**. In the RPE Status column, click **FAILURE** to see the reasons.

## OnCore RPE Protocol Push and Subject Failure\_v1, 3.29.2023

| RPE Eligible Subjects Page 1 of 1 |                     |                      |             |                                            |                        |                     |                  |                                         |                             |
|-----------------------------------|---------------------|----------------------|-------------|--------------------------------------------|------------------------|---------------------|------------------|-----------------------------------------|-----------------------------|
| Emory MRN                         | Protocol No.        | Last Name            | First Name  | Study Site                                 | RPE<br>Enabled/Disable | Current Subject     | Last Status Sent | Send<br>Subject<br>Discrepancies Select | 's<br><u>All</u> /<br>None) |
|                                   |                     |                      |             | Emory<br>University<br>Hospital<br>Midtown | Enabled v              | ON STUDY            |                  |                                         | ] <u>History</u>            |
|                                   |                     |                      |             | Emory                                      |                        |                     |                  |                                         |                             |
| By Protocol                       | By Subject          | 1                    |             |                                            |                        |                     |                  |                                         |                             |
|                                   | Select Subject      |                      |             |                                            |                        |                     |                  |                                         |                             |
|                                   | Type here to search |                      |             |                                            |                        |                     |                  |                                         |                             |
|                                   |                     |                      |             | L-71                                       |                        |                     |                  |                                         |                             |
|                                   |                     | Subject              |             |                                            |                        |                     |                  |                                         |                             |
|                                   |                     | Emor                 | y MRN:      |                                            | Protocol No.           |                     |                  |                                         |                             |
|                                   |                     | Las                  | t Name      |                                            | First Name             |                     |                  |                                         |                             |
| -                                 |                     | Current              | Status ON S | TUDY                                       | Study Site             | Emory University Ho | spital Midtown   |                                         |                             |
|                                   |                     |                      |             |                                            |                        |                     |                  |                                         |                             |
| -                                 | History - Epic Send |                      |             |                                            |                        |                     |                  |                                         |                             |
|                                   | ID                  | Subject Details Sent |             | Created L                                  | Jser                   | RPE Status          | Status Date      |                                         |                             |
| ON STUDY                          |                     |                      |             |                                            |                        | FAILURE             |                  | 10/12/2022 06:51:36 PM                  |                             |

EMORY UNIVERSITY

Office for Clinical Research Research Administration

7. Below are common reasons for a subject failure. Please see the resolution. If the resolution is "The enrollment failed to be created," contact <u>OCR@Emory.edu</u>, if needed to resolve.

| EPIC Error                                                         | Description                                                                    | Resolution                                                                                                    |  |
|--------------------------------------------------------------------|--------------------------------------------------------------------------------|----------------------------------------------------------------------------------------------------|--|
| SoapFault: Patient validation failed                               | EPIC record doesn't match a record in OnCore                                   | check 5 fields and match OnCore to EPIC<br>• Emory MRN/EMPI in PowerChart<br>• DOB<br>• Last Name<br>• First Name<br>• Middle Name (if populated)<br>• Gender |  |
| RpeException: Missing active start date for subject                | Missing the Consent Date for the study                                         | Add the Consent Date for this patient in the Consent Screen in OnCore                                                                                         |  |
| The enrollment failed to be created                                | there was no matching record in EPIC                                           | A Patient record must be created in EPIC                                                                                                    |  |
| SoapFault: Unable to lock the patient-<br>study association record | the previously sent status in Epic doesn't match the current status in OnCore. | Please re-send the subject record to resolve the issue.                                                                                                    |  |